#### Go to website https://psp.azdps.gov/

### **NEW FPCC REGISTRATION PROCESS**

#### STEP 1: Click on Fingerprint Clearance Card

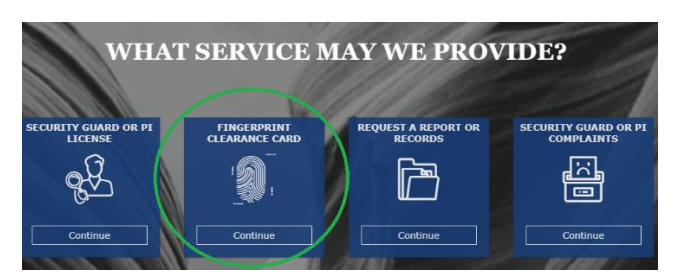

#### STEP 2: Click on Request a Replacement / Apply for a card for Myself or Someone Else and Continue

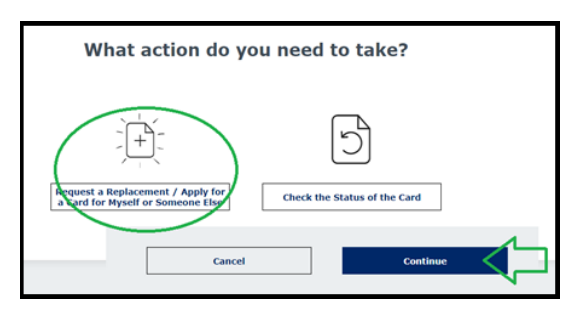

| Please select the type of account you would like to cre                                                     | reate. Read the description carefully before selecting and                                                                    |
|----------------------------------------------------------------------------------------------------|----------------------------------------------------------------------------------------------------|
| continuing. The INDIVIDUAL PERSONAL ACCOUN                                                                  | ${ m I}{ m T}$ is the most common type of account.                                                                            |
| <ul> <li>INDIVIDUAL PERSONAL ACCOUNT - Select<br/>Security Guard License, a Private Investigator</li> </ul> | ct this option if you are applying for a Fingerprint Clearance Card, a<br>r's License or are requesting Records for yourself. |
| The following account types are restricted accounts.                                                        | They are designed for use by businesses, state regulatory                                                                     |
| agencies, government agencies, media or law enforce                                                         | ement.                                                                                                    |
| Please select the appropriate service to see additiona<br>+ Fingerprint Clearance Card                      | al account options.                                                                                                    |
| + Security Guard / Private Investigator Licensing                                                           |                                                                                                    |
| + Public Records or Department Records                                                                      | Cancel                                                                                                    |
|                                                                                                    |                                                                                                    |

STEP 3: If you have never created an account with AZDPS, you will want to click on It's easy to create one.

| Login                                           | *Indicates required field. |
|-------------------------------------------------|----------------------------|
| Login to access your AZDPS account.             |                            |
| Email Address*                                  |                            |
| Password*                                       | Ø                          |
| Login                                           | Forgot Password?           |
| Don't have an account? It's easy to create one. |                            |
| OR                                              |                            |
| <u>Continue as Guest</u> to print a PDF form.   |                            |

CONTINUING WITH STEP 3: Follow the steps to create account. \*\*\*\*Profile > Address > Security Questions > Create Account.\*\*\*\*

|                            | CREATE                  | ACCOUNT                    |               |
|----------------------------|-------------------------|----------------------------|---------------|
| Follow                     | the steps to c          | reating an accou           | nt.           |
|                            | -                       |                            |               |
| à                          | <b>`</b>                |                            |               |
| Profile Information        | Address                 | Security Questions         | Create Accour |
| Creating Your Account      |                         | *Indicates required field. |               |
| Account Type<br>Individual | Business/Employer/Media | Government Agency          |               |
| Private Individual         | tr                      | •                          |               |
| First Name *               | cancel Save             | Continue                   |               |

STEP 4: Verifying your credentials, the system will send an email to the email address that was used to create the AZDPS account.

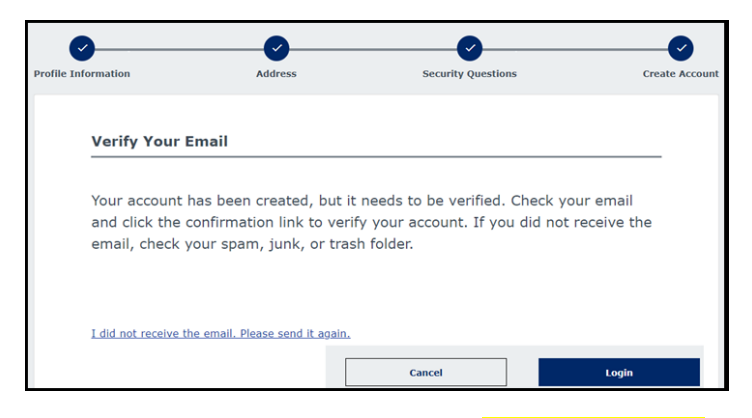

When you open the email, click on Confirm Account

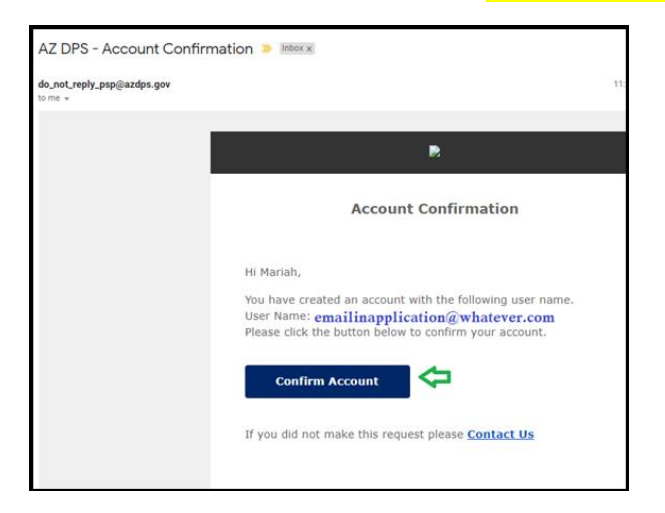

STEP 5: You will then receive a 2<sup>nd</sup> email from the system, with a **One-Time Passcode (OTP)** that you will then log into the spaces and click Login.

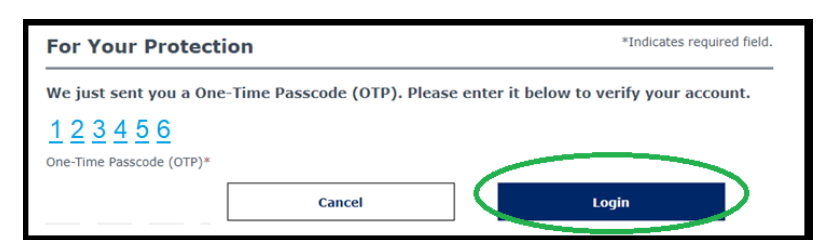

EXAMPLE EMAIL:

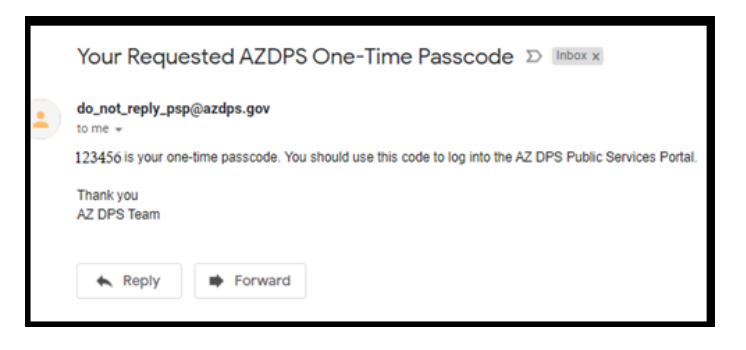

STEP 6: Log back into the AZDPS portal again and select the following answers.

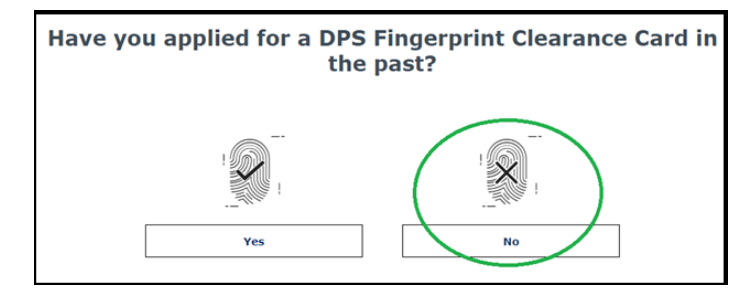

Next...

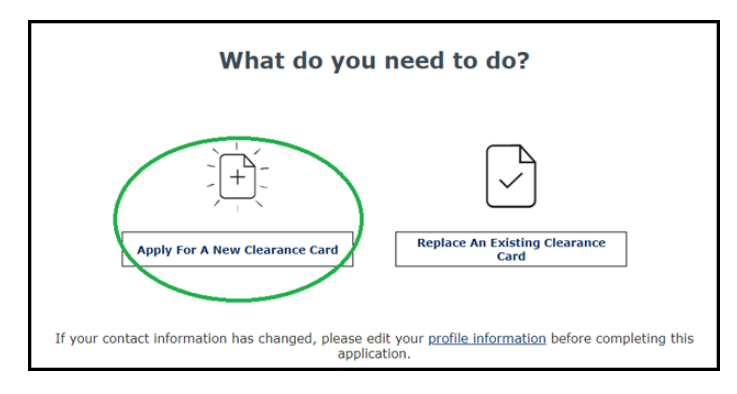

#### Next...

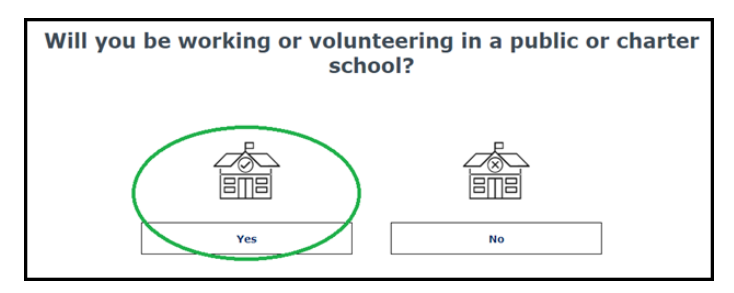

#### Next...

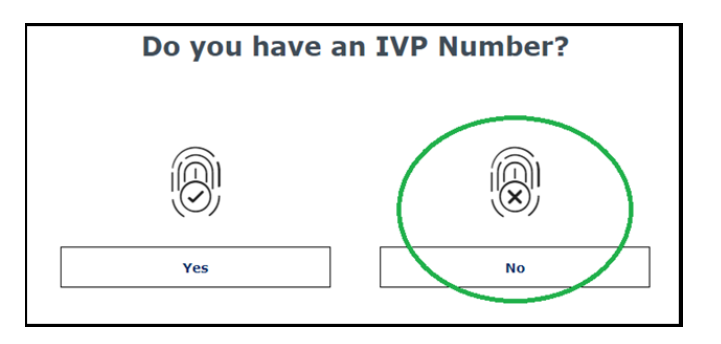

STEP 7: If you wish to read the **Privacy Act Statement**, go right ahead but be sure to scroll to the bottom of the statement and select Continue

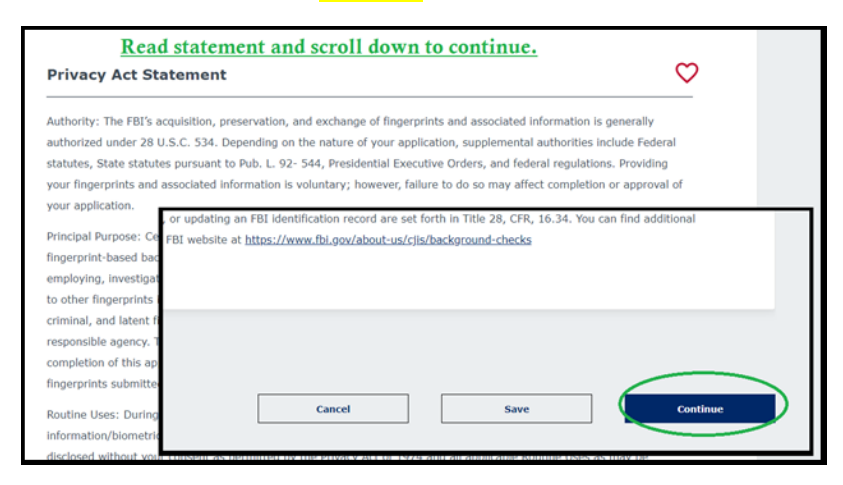

STEP 8: Select the appropriate reason(s) you are applying. All Employees except for Bus Drivers, should select **State Board of Education (Teacher or Other Certification) ARS 15-534**. Click **Continue** when selection has been done.

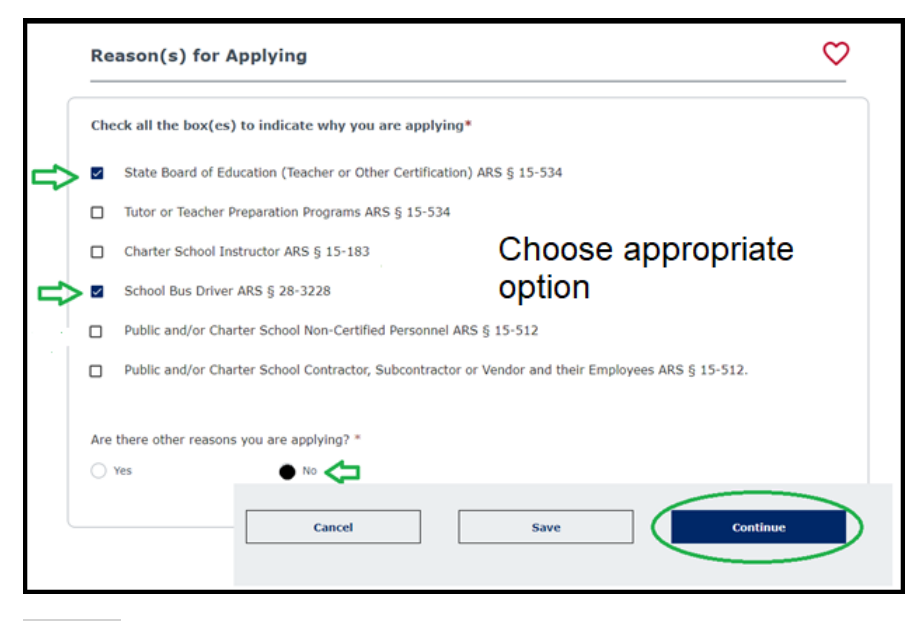

Step 9: Input your information and electronically sign for your signature.

| ivacy Act<br>atement   | Reason(s) for<br>Applying | In                         | Your | Signature | Revie        |
|------------------------|---------------------------|----------------------------|------|-----------|--------------|
| Your Infor             | mation                    |                            |      |           | $\heartsuit$ |
| Applicant Info         | ur Legal Name             | t all needed<br>mation and |      |           |              |
|                        | minu                      |                            |      |           |              |
| First Name *           | click                     | on                         |      |           |              |
| First Name *<br>Mariah | click<br>Cont             | on<br><u>inue</u> . Pursue |      |           |              |

#### When you reach for Employment Information, use this information:

Name of Employer and/or Agency: **Page Unified School District** Employer's Phone Number: **(928) 608-4100** Employer and/or Agency Mailing Address: **500 SOUTH NAVAJO DRIVE** City: **Page** State: **Arizona** Zin Code: **86040** 

| Signature                                                  |                                                                                     | ¢                                    |
|------------------------------------------------------------|-------------------------------------------------------------------------------------|--------------------------------------|
| Fingerprinting Preferen                                    | ce                                                                                  |                                      |
| Before completing this app<br>nard copy of your fingerpr   | lication please select how you prefer to get fingerprinted. If y int card from DPS. | rou select paper, you will receive a |
| If you choose electronic, w<br>nstructions for fingerprint | then you finish your application you will receive a message in<br>ing.              | your message center, with            |
| ingerprint Method*                                         | O Paper                                                                             |                                      |
| Applicant Signature                                        | ns of records to release information to the AZ DPS to process                       | my application and acknowledge I     |
| Signature *                                                | e to Applicant.*                                                                    |                                      |
| •                                                          |                                                                                     |                                      |

#### STEP 10: Review your application

| neck all the box(es) to indicate why you are applying | State Board of Education (Teacher or Othe |
|-------------------------------------------------------|-------------------------------------------|
| reer an ere oon(es) to margate mit for are oppifning  | Certification) ARS § 15-534               |
| re you an employee or volunteer?                      | Employee                                  |
| re there other reasons you are applying?              | No                                        |
|                                                       | REVIEW                                    |
| our Information                                       |                                           |

# \*GET YOUR CREDIT / DEBIT CARD READY\*

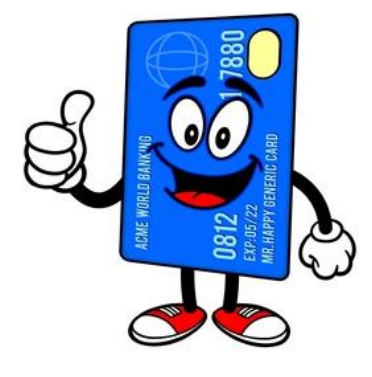

STEP 11: The cost for a new card will be \$67.00. Click Submit and Pay

| ice your request is completed you will receive an involce with the rees i | for any pending ite | ems.                  |
|---------------------------------------------------------------------------|---------------------|-----------------------|
| tem 🕹                                                                     | Fee ↑               |                       |
| dentity Verified Prints (IVP) Fingerprint Clearance Card Application      | \$67.00             | Save for Later Delete |
| fotal                                                                     | \$67.00             |                       |
|                                                                           |                     |                       |

### STEP 12: Input your card information and click Authorize

| State of Arizona Checkout Utility<br>State of Arizona                                               |                                                                                                    |
|----------------------------------------------------------------------------------------------------|----------------------------------------------------------------------------------------------------|
| Payment                                                                                             | Information                                                                                                    |
| CHECKOUT - PAYMENT INFORMATION                                                                      |                                                                                                    |
| *First Name                                                                                         | "Last Name                                                                                                    |
| 1                                                                                                   |                                                                                                    |
| "Billing Address                                                                                    | City                                                                                                    |
|                                                                                                    |                                                                                                    |
| "State                                                                                              | Zip                                                                                                    |
| Click to Select ~                                                                                   |                                                                                                    |
| * Email                                                                                             | *Phone Number                                                                                                    |
|                                                                                                    |                                                                                                    |
|                                                                                                    |                                                                                                    |
| DICOMP VISA Credit Cards issued by a foreign bank or er confirm security measures. As an alternativ | titly are not an acceptable form of payment due to the system's inability to<br>e, please use a secured or prepaid Credit Card issued by a US entity or bank. |

STEP 13: **\*OPTIONAL\*** Download and print your receipt.

| Receipt                                                                                                    |          |
|----------------------------------------------------------------------------------------------------|----------|
| Thank you for your payment. Your payment was successful.<br>Do not close this window: Click the "Continue" button to return to the Agency application.                                                                                          |          |
| YOUR PAYMENT IS COMPLETE Payment is complete. Print this receipt for your records. Your authorization number is 1° Please reference this number in any correspondence regarding your transaction. Get the Adobe Acrobat Reader Download receipt | Continue |

#### EXAMPLE OF DOWNLOADED RECEIPT:

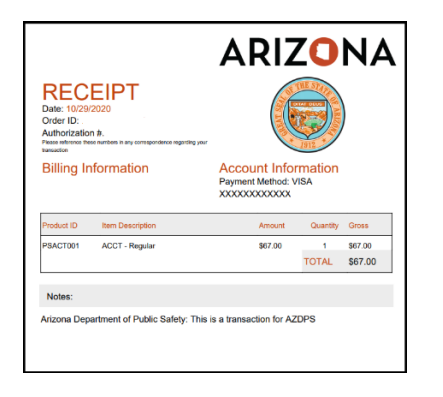

STEP 14: Now a message will be sent to your email address telling you that you have a message. You can either use your email message to log back into your AZDPS account or....

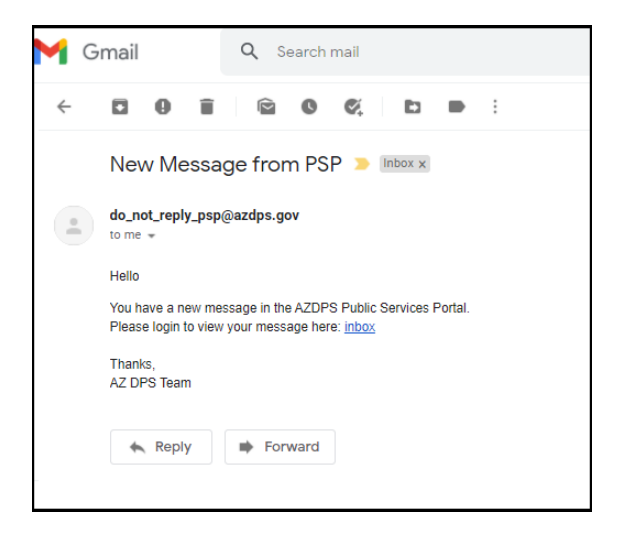

...just go the website again and select Login / Sign Up (upper right corner)

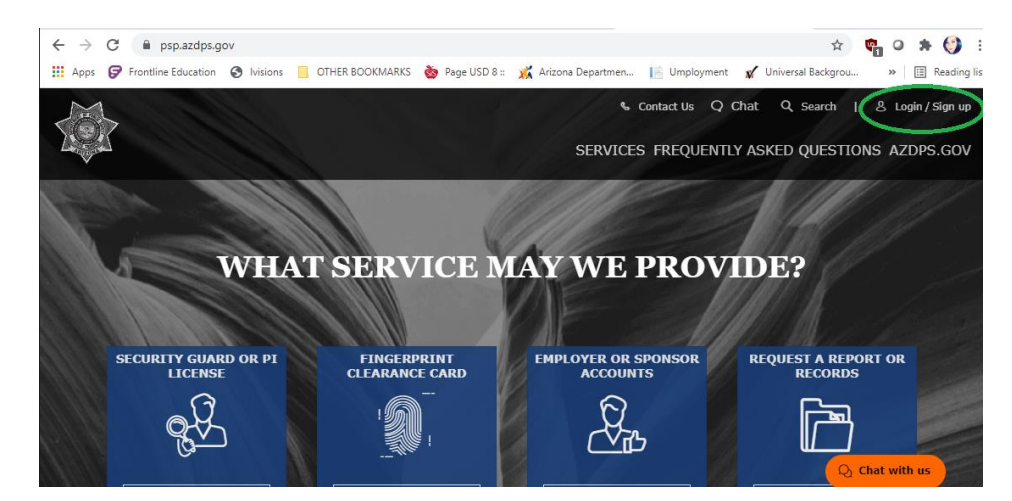

STEP 15: Once you have logged back into your AZDPS account, select Messages (the very top of the page).

| and the second                                                                                    | SER                                                                                                    | RVICES FREQUENTLY AS                           | KED QUESTI | ONS AZDPS.GOV |
|---------------------------------------------------------------------------------------------------|----------------------------------------------------------------------------------------------------|------------------------------------------------|------------|---------------|
|                                                                                                   | Constant of the local division of the local division of the local | and the second                                 |            | later -       |
| A ROOM THE R                                                                                      |                                                                                                    |                                                | 1000       |               |
|                                                                                                   |                                                                                                    |                                                |            |               |
| HELLO Bruce Way                                                                                   | ne                                                                                                    |                                                |            |               |
| Welcome to your Public Services Por                                                               | ne<br>tal Dashboard                                                                                                    |                                                |            |               |
| Welcome to your Public Services Por                                                               | <b>NC</b><br>tal Dashboard                                                                                                    |                                                |            |               |
| Welcome to your Public Services Por<br>Message Center                                             | <b>NE</b><br>ttal Dashboard                                                                                                    |                                                |            |               |
| HELLO Bruce Way<br>Welcome to your Public Services Por<br>Message Center<br>nbox Sent Items       | ne<br>tal Dashboard<br>Click on <u>ACTION</u>                                                                                                    | Type Something                                 |            |               |
| HELLO Bruce Way<br>Welcome to your Public Services Por<br>Message Center<br>nbox Sent Items       | ne<br>tal Dashboard<br>Click on <u>ACTION</u><br><u>NEEDED</u> message                                                                                                    | Comcose New Message                            |            |               |
| HELLO Bruce Way Welcome to your Public Services Por Message Center Inbox Sent Items Date + From + | ne<br>tal Dashboard<br>Click on <u>ACTION</u><br><u>NEEDED</u> message<br>Subject *                                                                                                    | Comoose New Message<br>Reference + Attachments |            |               |

Next, select the ACTION NEEDED: Application pending fingerprints > \*\*RECORD YOUR IVP#, YOU WILL NEED IT ON STEP 18\*\*

STEP 16: After you have opened the message, click on the link provided in the message.

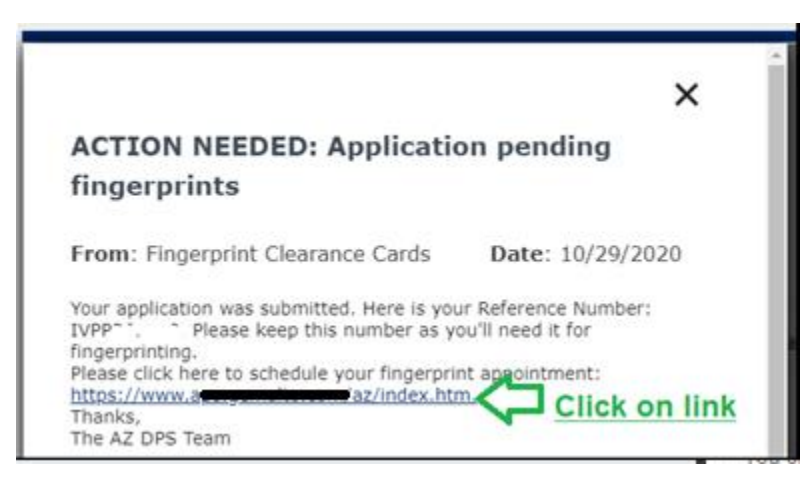

STEP 17: You will then be directed to the Fieldprint webpage where you then select "Click here if".. or you can go to this link here >> <u>https://fieldprintarizona.com/individuals</u> and create an account and then schedule. Below are screenshots of what you should encounter in the Fieldprint website.

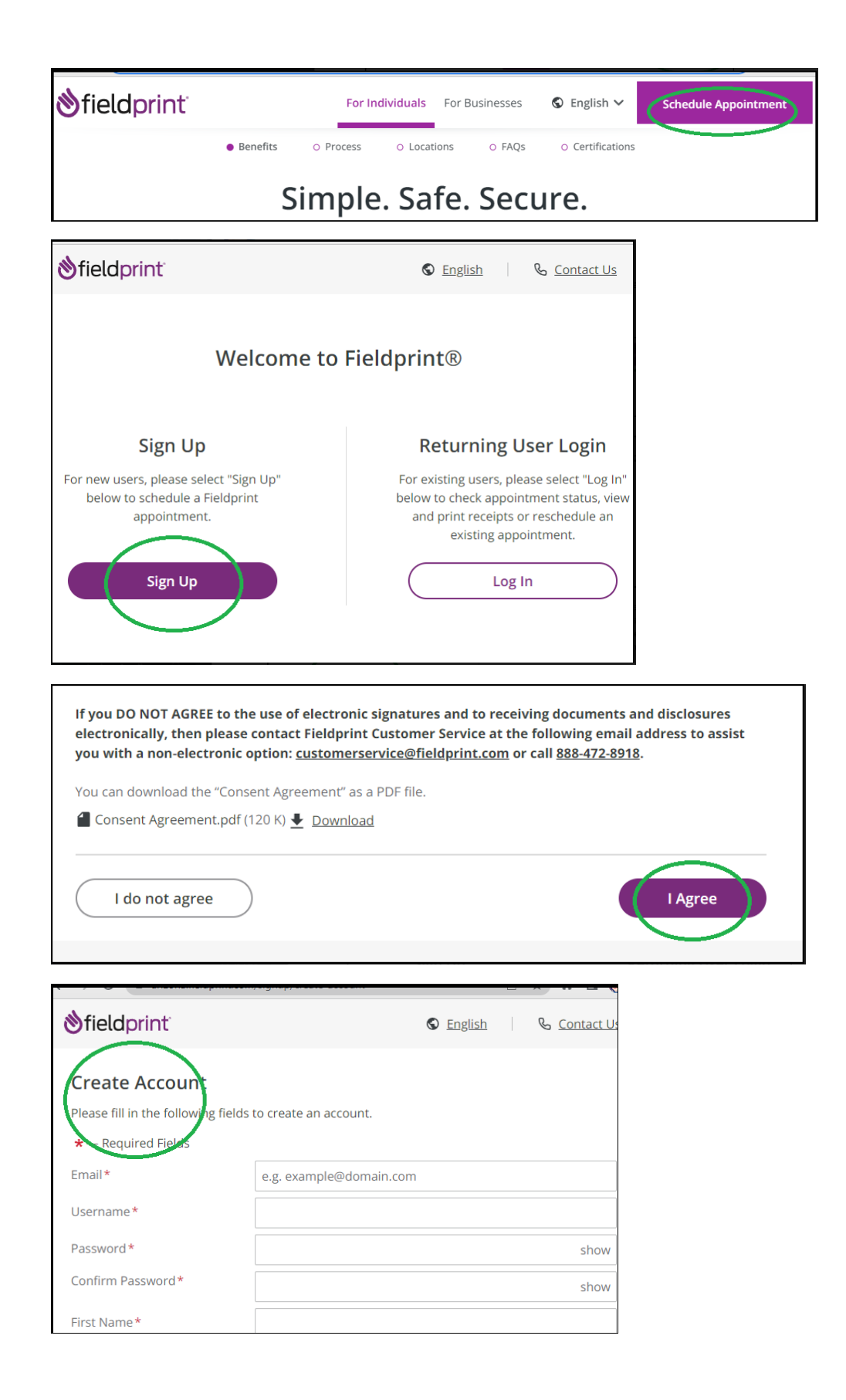

## \*GET YOUR CREDIT / DEBIT CARD READY AGAIN\*

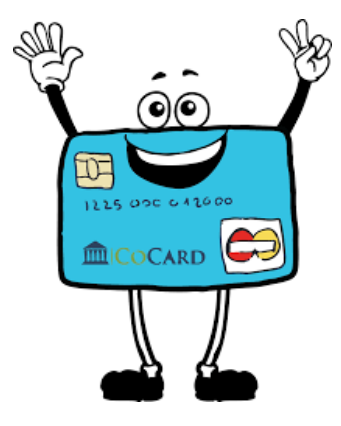

The cost for the electronic fingerprinting will be \$8.25.

STEP 21: Input Credit / Debit Card information and select Pay when finished.

STEP 22: Print out your receipt or take a photo of your receipt and be sure to have it handy with you for your fingerprinting appointment at the District Office. Call us to make an appointment. #928-608-4101

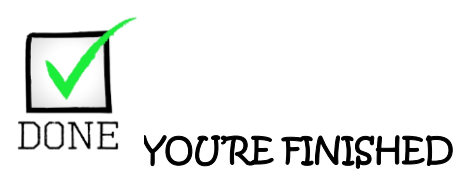

\*\*CALL THE DISTRICT OFFICE TO SET UP AN APPOINTMENT ONCE YOU ARE FINISHED. (928)608-4101. THANK YOU!\*\*